## Download og åbn en zippfil på Chromebook

- 1. Download filen til downloadmappen
- 2. Dobbeltklik herefter på zippfilen. Nu bliver filen "mounted" som en del af mappestrukturen i venstre side
- 3. Klik på lynlåsmappen i venstreside. Nu kan du se mappens indhold til højre
- 4. Kopier indholdet: Ctrl A Ctrl C
- 5. Gå til downloadmappen Ctrl V
- 6. (Når der er tale om dansk skriftlig prøve, skal du herefter kikke på index.html)